#### 正本

發文方式:郵寄

襠 號:

保存年限:

# 桃園市汽車貨櫃貨運商業同業公會 函

會址:320 桃園市中壢區中正路1282 號 聯絡人:總幹事 姚信宗 電話:03-2804160 傳真:03-2804161 網址:tyct.tw 信箱:a0937846102@yahoo.com.tw

### 受文者:本會各會員

發文日期:中華民國 111 年 08 月 01 日 發文字號:(111)桃汽櫃貨德字第/19號 速別:普通件 密等及解密條件或保密期限:普通 附件:如附件

## 主旨:函轉交通部航港局研發「單一貨櫃查詢服務」APP下載及使 用說明,請貴公會轉知所屬會員多加運用,敬請 查照。

說明:依據交通部公路總局新竹區監理所 111.07.27 竹監車字 111 0037749 號函辦理。

正本:本會各會員

裝

訂

線

理事長范文德

檔 號:

保存年限:

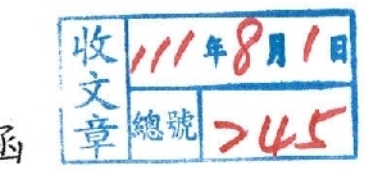

交通部公路總局新竹區監理所 函

320009

桃園市中壢區中正路1282號

- 地址:305299新竹縣新埔鎮文德路3段58號/ 承辦人: 竺岱瑩 電話:03-5892051分機310 傳真:03-5880475 電子信箱: taivingchu@thb.gov.tw
- 受文者:桃園市汽車貨櫃貨運商 業同業公會
- 發文日期:中華民國111年7月28日
- 發文字號: 竹監運字第1110224513號
- 速别:普通件
- 密等及解密条件或保密期限:

附件:

裝

27

缩

主旨:有關交通部航港局研發「單一貨櫃查詢服務」APP下載及 使用說明,請貴公會轉知所屬會員多加運用,請查照。 說明:

- 一、依據交通部公路總局111年7月27日路運綜字第 1110093608號函辦理。
- 二、相關使用說明已放置雲端,請逕自下載使用,網址: https://reurl.cc/V16EzA。

正本:桃園市汽車貨櫃貨運商業同業公會、苗栗縣汽車貨櫃貨運商業同業公會 副本:本所各轄站

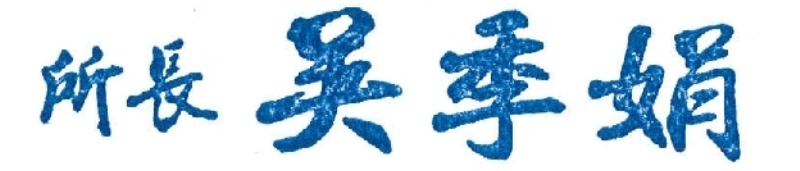

依分層負責規定授權第三層主管決行

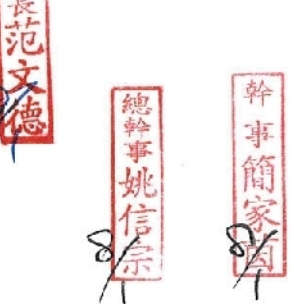

### 「單一貨櫃查詢服務」APP下載及使用說明

110.5.24 交通部航港局

壹、「單一貨櫃查詢服務」APP 下載

一、iOS(Apple 手機)作業系統

(一) App Store 下載

1.手機點選「App Store」應用程式。

2.於搜尋引擎內輸入「單一貨櫃查詢服務」字樣。

3. 點選「取得」,即可下載 APP(如圖 1)。

| ♀ 單一貨櫃查詢服務                                                         | ⊗ 取消                                                                                                    |
|--------------------------------------------------------------------|----------------------------------------------------------------------------------------------------|
| <b>單一貨櫃查詢</b><br>單一貨櫃查詢服務<br>***** 1                               | 服務<br><sup>務</sup> 取得                                                                                                    |
|                                                                    | Наме         Наме         Наме           # 4 ± 27,010 H         Наме         Наме                                                                                                    |
| स्तर सह (1) / 7)<br>0<br>प्रत्य प्रदार (4)<br>प्रत्य प्रदार<br>ड ज | 取ら目前 (10/1)<br>ほうなご<br>現代性化 (10/10)<br>取りまたのか。<br>取りまたのか。<br>取りまたのの。<br>取りまたのの。<br>取りまたのの。<br>取りまたのの。<br>取りまたのの。<br>取りまたのの。<br>取りまたのの。<br>取りまたのの。<br>取りまたのの。<br>取りまたのの。<br>取りまたのの。<br>取りまたのの。<br>取りまたのの。<br>取りまたのの。<br>取りまたのの。<br>取りまたののの。<br>取りまたのののののの。<br>取りまたののの。<br>取りまたのののののののののののののののののののののののののののののののののののの |

圖 1、自 App Store 取得 APP

(二) QR Code 掃描下載

1.打開手機可執行掃描 QR Code 之相關應用程式。

2. 將該應用程式之掃描器,並掃描以下 QR Code(如圖 2)。

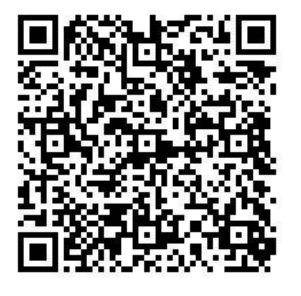

圖 2、iOS 下載 QR Code

3.點選相關連結後,連至取得頁面,點選「取得」,即可下載 APP(如圖 3)。

| <b>單一貨櫃</b><br>單一貨櫃查詢馬 | <b>≦詢服務</b><br><sup>服務</sup> |
|------------------------|------------------------------|
| 取得                     | -                            |
|                        |                              |
| 5.0 *****              | 4+                           |
| 1份評分                   | 年龄                           |
| Carrier 🕈 11:00 AM     | Center 🗢 11:12.              |
| 单一自强直测服务               | 单一直版:                        |
| 進港日期(単日)               | 進港日期(單日)                     |
| 不拘 〇 預定違漢 〇 實際違法       | ④ 不拘 〇 預定進港 〇 1              |
| 2021年4月19日             | 2021年4月19日                   |
| 進出港口                   | 進出港口                         |
| 前選擇 イ                  | 高雄港                          |
| 聯結車重(公斤)               | 聯結車重(公斤)                     |
| Q                      | 6700                         |
| 質櫃頭碼 (必項)              | 貨櫃號碼(必填)                     |
| <b>施根</b> 號碼           | TCLU0123456                  |
|                        | -                            |

圖 3、自 QR Code 連至取得 APP

二、Android(Google 手機)作業系統

(一) Play 商店下載

- 1.手機點選「Play 商店」應用程式。
- 2.於搜尋引擎內輸入「單一貨櫃查詢服務」字樣。
   3.點選「安裝」,即可下載 APP(如圖 4)。

| ÷                                                                                                    |                                                                                                    | Q                                                                                                    | 444 |
|----------------------------------------------------------------------------------------------------|----------------------------------------------------------------------------------------------------|----------------------------------------------------------------------------------------------------|-----|
|                                                                                                    | 單一貨櫃<br><sup>交通部航港局 M</sup>                                                                                                    | 查詢服務<br><sup>IPB, MOTC</sup>                                                                                                    |     |
| <b>3+</b><br>3 歲以上 ①                                                                                                    |                                                                                                    |                                                                                                    |     |
|                                                                                                    |                                                                                                    |                                                                                                    |     |
|                                                                                                    | 安裝                                                                                                    |                                                                                                    |     |
| 第一員賃貸好重映新調                                                                                                    | 安装                                                                                                    | N-MURTLE NUM                                                                                                    |     |
|                                                                                                    | 安装<br>#-###################################                                                                                                    | N-Man (LG/Man)<br>Ref20 (ED)<br>(Ers) - Sazas (Jamas                                                                                                    |     |
| 8—9445555558<br>Яніціяція<br>⊛ нь Спосн О міссе                                                                                                    | 安枝<br>*                                                                                                    | и-Указайдана<br>инсандар<br>буго хаха (алаа<br>инсандар<br>инсандар                                                                                                    |     |
| в-жиллафия<br>жишица)<br>⊗+н Спон Онлан<br>инжанац -                                                                                                    | 安枝<br>*                                                                                                    | Presidente<br>Radia (RD)<br>(FTA () State () senar<br>Radia (RD)<br>Radia (RD)<br>Radia (RD)                                                                                                    |     |
|                                                                                                    | 安被<br>N-X&ARR2NARR<br>NATION<br>(PTO) SUSA C ATTAC<br>MART (ATT)<br>MART (ATT)<br>MART (ATT)                                                                                                    |                                                                                                    |     |
|                                                                                                    | 安枝<br>#->#########<br>#########################                                                                                                    | N-Matschoten<br>Andre (RD)<br>30-75 (Datasa (Datasa<br>Andre<br>Resta (Jah)<br>7205<br>Resta (Jah)<br>Tutularis(R)<br>1001                                                                                                    |     |
| B-SERICIANA<br>Relation (Sa)<br>Son O Tatas O unter<br>Relation<br>Unitation (Sa)<br>Relation (Sa)                                                                                                    | 安被<br>#-#########<br>#########################                                                                                                    | и — Улан Кайлания<br>Видов (RED)<br>(1977 — Сулкала — Сулкана<br>Инстануска<br>Инстануск |     |
| 3 14 83 / 5 5 / 5 8 / 5 8 / | 安枝<br><u>N-XERRON</u><br>RETURN<br>RETURN<br>SERTORN<br>SERTOR |                                                                                                    |     |
|                                                                                                    | 安被<br><u>₩-x&amp;AAAAAAAAAAAAAAAAAAAAAAAAAAAAAAAAAAAA</u>                                                                                                    | C                                                                                                    |     |

圖 4、自 Play 商店取得 APP

(二) QR Code 掃描下載

- 1.打開手機可執行掃描 QR Code 之相關應用程式。
- 2. 將該應用程式之掃描器,並掃描以下 QR Code(如圖 5),以 點選所獲連結,以前往下載頁面。

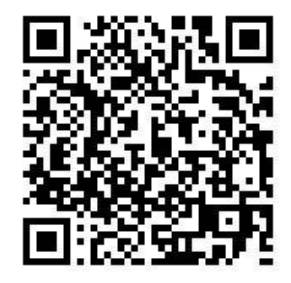

圖 5、Android 下載 QR Code

3. 點選「安裝」,即可下載 APP(如上圖 4)。

貳、「單一貨櫃查詢服務」APP 使用(以 iOS 作業系統為例)
一、單一貨櫃查詢 APP 系統介面如圖 6,共有四個項目需要選填,
分別是進港日期、進出港口、聯結車重、貨櫃號碼等。

| 單一貨櫃查詢服務                              |
|---------------------------------------|
| <b>進港日期(單日)</b><br>● 不拘 ○ 預定進港 ○ 實際進港 |
| 2021年4月23日                            |
| 進出港口                                  |
| 請選擇                                   |
| 聯結車重(公斤)                              |
| 0                                     |
| 貨櫃號碼 (必填)                             |
| 貨櫃號碼                                  |
| 查詢                                    |
|                                       |

圖 6、單一貨櫃查詢 APP 系統介面

- 二、進港日期填寫方式
  - (一)進港日期為單日選擇查詢,種類有「不拘」、「預定進港」、「實際進港」3個項目可點選,若未選取則預設為「不拘」。
  - (二)若選取「預定進港」或「實際進港」,系統將跳出日曆,以供 使用者選擇日期,如圖7。

|                       |                     | 單-               | -貨      | 櫃   | 查詢    | 服     | 篑        |   |          |
|-----------------------|---------------------|------------------|---------|-----|-------|-------|----------|---|----------|
| 進港日期<br>● 不拘<br>2021年 | 月(單日<br>○ 預<br>月4月: | ])<br>定進<br>23 [ | 港(<br>日 |     | 實際    | 鱼港    | ]        |   |          |
| 進!<br>基               |                     |                  |         |     |       |       |          |   | ~        |
| 聯結                    | 202                 | 1年               | 4月      | >   |       | <     | >        |   |          |
| 0                     | SUN                 | MON              | TUE     | WED | 1 THU | 2 FRI | SAT<br>3 |   |          |
|                       | 4                   | 5                | 6       | 7   | 8     | 9     | 10       |   |          |
| 貫行                    | 11                  | 12               | 13      | 14  | 15    | 16    | 17       |   |          |
| 貨                     | 18                  | 19               | 20      | 21  | 22    | 23    | 24       |   | <b>B</b> |
|                       | 25                  | 26               | 27      | 28  | 29    | 30    |          | _ |          |
|                       | -                   |                  |         |     |       |       | _        |   |          |
|                       |                     |                  |         |     |       |       |          |   |          |

圖 7、選擇進港日期介面

三、進出港口選擇方式(必填):點選下拉式選單,選擇該貨櫃進口 之港口,如圖8

| 單一貨櫃查詢服務                                                                     |   |
|------------------------------------------------------------------------------|---|
| <ul> <li>進港日期(單日)</li> <li>● 不拘 ○ 預定進港 ○ 實際進港</li> <li>2021年4月23日</li> </ul> |   |
| 進出港口                                                                         |   |
| 基隆港                                                                          | ^ |
| ÷车128+₩                                                                      |   |
| · · · · · · · · · · · · · · · · · · ·                                        |   |
| 臺北港<br>臺中港                                                                   |   |

圖 8、選擇進出港口下拉式選單

四、聯結車重:使用者以手動輸入半聯結車重量(單位為公斤),系統會顯示所輸入重量以協助加總(如圖9),若此欄位未予填寫, 則將預設為0公斤。

| 單一                                    | ·貨櫃查詢服務  |        |
|---------------------------------------|----------|--------|
| 進港日期(單日)<br>● 不拘 〇 預定進済<br>2021年4月23日 | ē ◯ 寶齋進港 |        |
| 進出港口                                  |          |        |
| 請選擇                                   |          | $\sim$ |
| 聯結車重(公斤)                              |          |        |
| 12000                                 |          |        |
| 貨櫃號碼 (必填)                             |          |        |
| 貨櫃號碼                                  |          | Ø      |
|                                       | 查詢       |        |
|                                       |          |        |

圖 9、聯結車重輸入範例

- 五、貨櫃號碼(必填):本項可採手動或光學辨識系統(OCR)掃描輸 入方式填寫貨櫃編號。
  - (一)選擇手動輸入者,請按所見貨櫃編號,於欄位輸入限英文、 數字11碼內容。
  - (二) OCR 掃描輸入:
    - 1. 請先按下相機鍵以開啟 OCR 掃描功能(如圖 10)。

| 單一貨櫃查詢服務                                                             |                       |
|----------------------------------------------------------------------|-----------------------|
| <ul> <li>進港日期(單日)</li> <li>不拘          <ul> <li></li></ul></li></ul> |                       |
| 進出港口                                                                 |                       |
| 請選擇                                                                  | <ul> <li>.</li> </ul> |
| <b>聯結車重 (公斤)</b>                                                     |                       |
| 貨櫃號碼 (必填)                                                            |                       |
| 貨櫃號碼                                                                 | 2                     |
| 查訽                                                                   |                       |

圖 10、OCR 掃描功能鍵

2.對準貨櫃本身或於交接單上之編號(如圖 11、12、13),即可 獲得貨櫃編號並顯示於系統中(如圖 14),若貨櫃編號未予顯 示或有誤者,請利用手動方式輸入貨櫃編號。

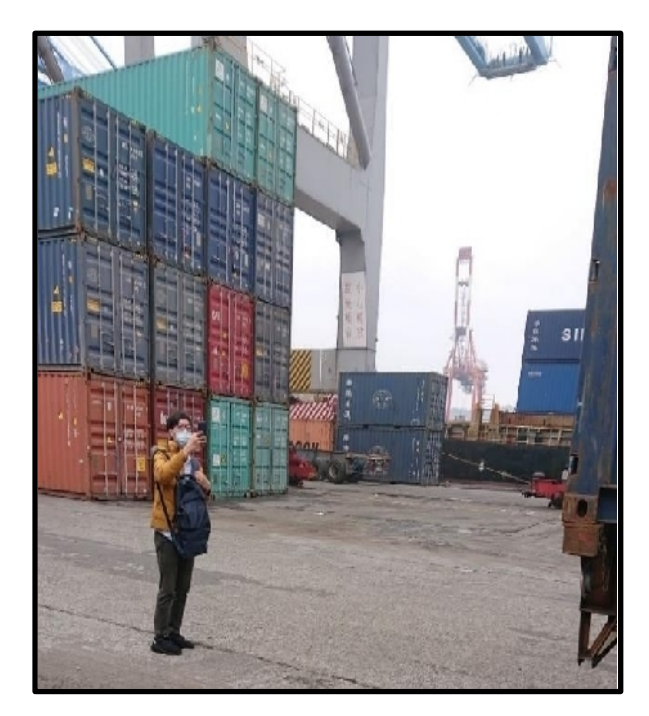

圖 11、對準貨櫃本身之編號

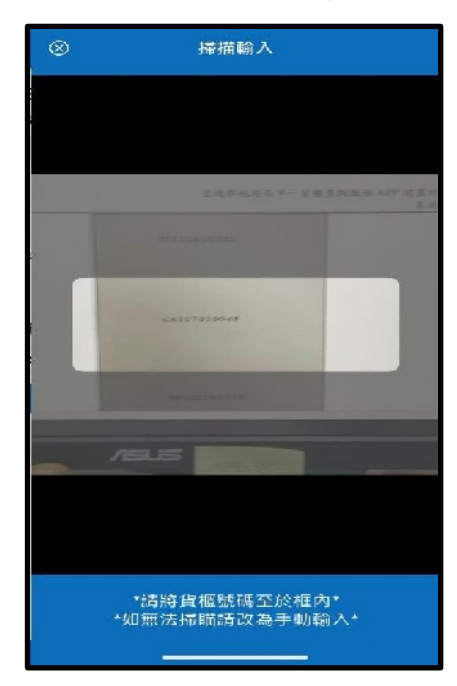

圖 13、OCR 掃描頁面

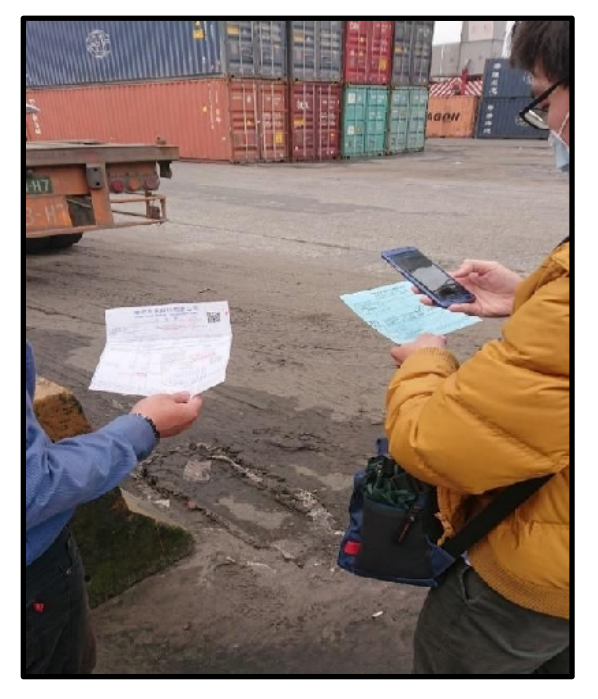

圖 12、對準交接單上之貨櫃編號

| 單一貨櫃查詢服務                                                                     |        |
|------------------------------------------------------------------------------|--------|
| <ul> <li>進港日期(單日)</li> <li>● 不拘 ○ 預定進港 ○ 實際進港</li> <li>2021年4月23日</li> </ul> |        |
| 進出港口                                                                         |        |
| 基隆港                                                                          | $\sim$ |
| 聯結車重 (公斤)                                                                    |        |
| 12000                                                                        |        |
| 貨櫃號碼 (必填)                                                                    | ]      |
| CAIU7919948                                                                  | ø      |
| 查詢                                                                           |        |

圖 14、貨櫃號碼掃描完成畫面

六、查詢結果:依上開說明輸入進港日期、進出港口、聯結車重及 貨櫃號碼後,按下「查詢」鍵,即可獲得預定日期、實際日期、 進出港口、貨櫃號碼、貨櫃重量、總聯結重、貨櫃種類等資料 (如圖 15);若未填寫進港日期,則所查貨櫃重量即以離查詢當 日最近一日進港日期之貨櫃重量為主;若未填寫聯結車重,則 總聯結重將等於貨櫃重量。

| 單一貨櫃查詢服務                                                                                                |
|----------------------------------------------------------------------------------------------------|
| <ul> <li>進港日期(單日)</li> <li>● 不拘 ○ 預定進港 ○ 實際進港</li> <li>2021年4月23日</li> </ul>                            |
| 進出港口                                                                                                    |
| 基隆港 V<br>聯結車重 (公斤)                                                                                      |
| 12000                                                                                                   |
| 貨櫃號碼 (必填)                                                                                               |
| CAIU7919948                                                                                             |
| 查詢                                                                                                    |
| 天鵝湖 (SWAN LAKE)                                                                                         |
| 預定日期: 20210326 官際日期: 20210326<br>貨櫃重量: 20,950 線聯結重: 32,950<br>貨櫃號碼: CAIU7919948 貨櫃種類: 4500<br>進出港口: 基隆港 |

圖 15、貨櫃重量查詢及加總結果